# SONY

## Collegamento del televisore a Internet

In primo luogo, è necessario collegare il televisore a Internet attraverso una connessione wireless (Wi-Fi) o cablata: per ulteriori informazioni consultare il proprio provider di servizi Internet. Ignorare questo passaggio se il televisore è già collegato a Internet.

Per verificare lo stato della connessione Internet e le impostazioni di rete come l'indirizzo MAC, selezionare [Guida] in fondo al menu Home, quindi selezionare [Visualizzazione stato di rete].

## Collegamento a Internet in modalità wireless (mediante Wi-Fi)

Premere il pulsante HOME sul telecomando per visualizzare il menu Home.

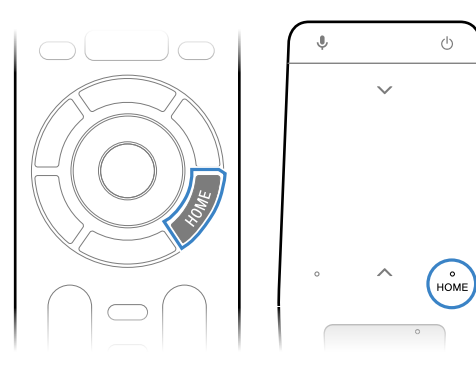

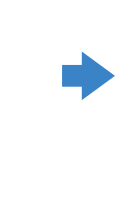

\* Il telecomando touchpad non è in dotazione a tutti i modelli.

Nel menu Home, spostare il cursore alle icone più in basso, quindi selezionare [Impostazioni di rete] – [Wi-Fi].

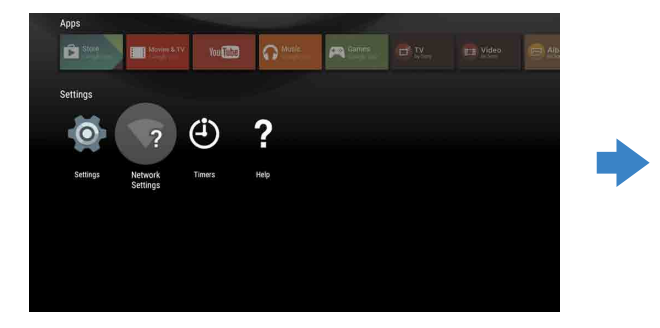

# **Guida all'impostazione** di Android TV<sup>™</sup>

Collegando il proprio televisore a Internet, è possibile scaricare applicazioni e giochi e usufruire di servizi video online, come avviene con gli smartphone e i tablet. Questa guida spiega come impostare il televisore per utilizzare tali funzioni.

Non è necessario consultare la presente guida se si desidera esclusivamente guardare i normali programmi TV.

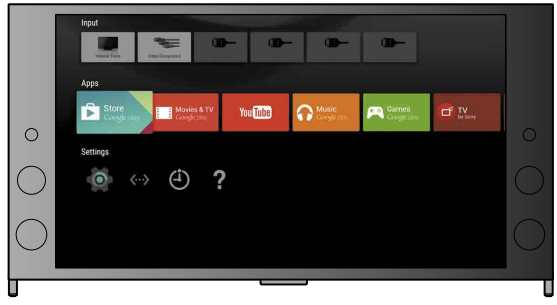

(Tutte le immagini e le illustrazioni a schermo sono prese dalla versione inglese.)

(Conservare questa guida insieme al manuale di istruzioni per farvi riferimento in futuro.)

#### Download di applicazioni e giochi

| 1. | Collegamento del televisore a Internet                  | 2 |
|----|---------------------------------------------------------|---|
| 2. | Accesso al proprio account Google™ con il televisore    | 5 |
| 3. | Download di applicazioni e giochi da Google Play™ Store | 7 |

#### Utilizzo del servizio Sony Internet

| 4. Utilizzo del servizio Sony Internet8 |
|-----------------------------------------|
|-----------------------------------------|

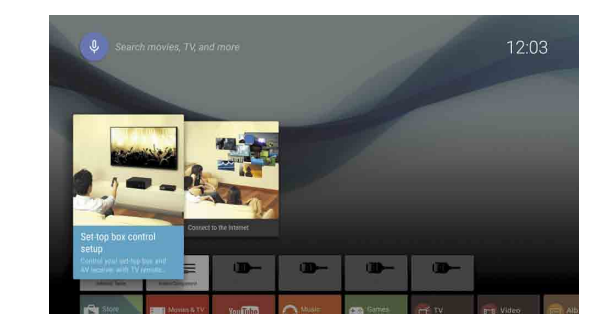

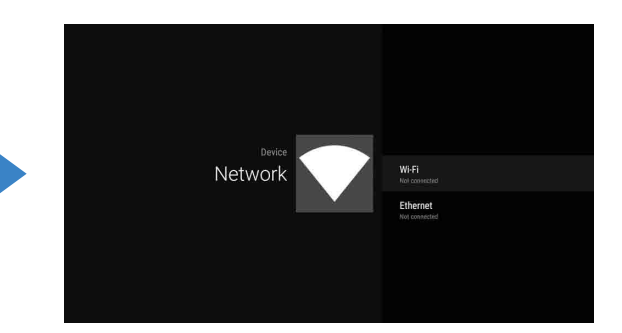

**3** Scegliere la procedura più adatta in base alle caratteristiche del router wireless:

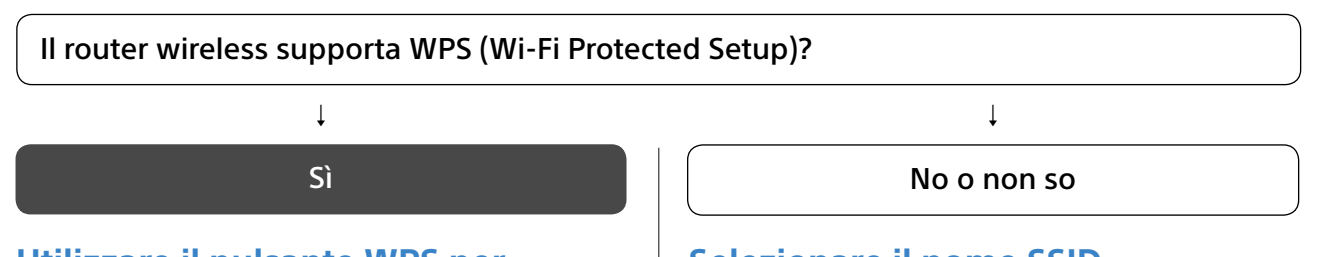

#### Utilizzare il pulsante WPS per effettuare la connessione

- ① Selezionare [Connessione tramite WPS] sullo schermo.
- ② Premere il pulsante WPS sul router.

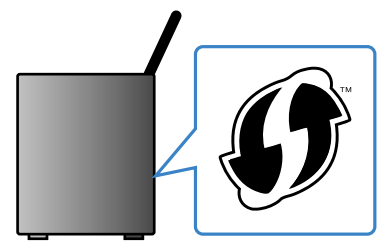

#### Selezionare il nome SSID manualmente

① Individuare il nome SSID del proprio router sullo schermo e selezionarlo. L'SSID è il nome d'identificazione del router wireless. È possibile trovare il nome SSID e la password (chiave di sicurezza) sull'etichetta apposta sul router. Per ulteriori informazioni, fare riferimento al manuale di istruzioni del router.

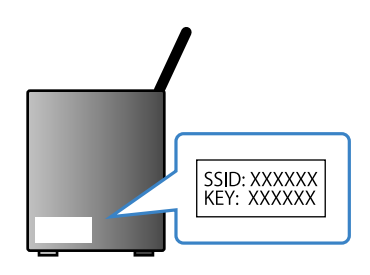

Inserire la password del router.

## Collegamento a Internet mediante un cavo (di rete) LAN

Collegare un cavo LAN alla porta LAN sul retro del televisore.

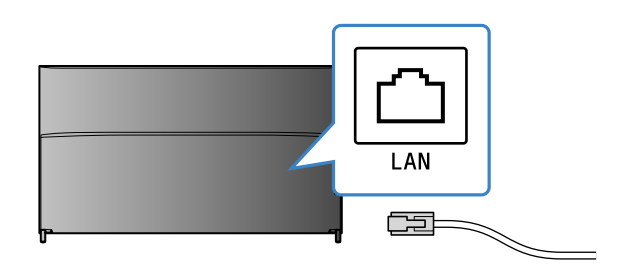

Il televisore si collegherà automaticamente a Internet in 30 secondi circa.

Se il televisore non si collega a Internet automaticamente Il televisore potrebbe non collegarsi a Internet automaticamente a seconda delle impostazioni del router. Selezionare [Impostazioni di rete] in fondo al menu Home per impostare manualmente la rete.

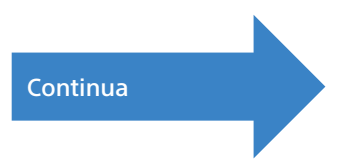

# Accesso al proprio account Google<sup>™</sup> con il televisore

Ignorare questo passaggio se è già stato effettuato l'accesso al proprio account Google con il televisore durante l'impostazione iniziale.

Un account Google fornisce l'accesso a vari servizi di Google.

È possibile accedere al proprio account Google, già creato tramite computer o smartphone.

## Creazione di un account Google

Non è possibile creare un account Google utilizzando il televisore. Usare un computer o uno smartphone per crearne uno.

Visitare il seguente sito Web utilizzando un computer o uno smartphone: http://accounts.google.com/signup

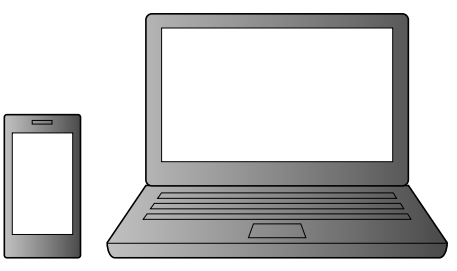

**Z** Seguire le istruzioni a schermo per creare un account Google.

È possibile creare un account Google anche durante l'impostazione iniziale del televisore.

① Collegare il televisore a Internet durante l'impostazione iniziale del televisore.

② Sulla schermata [Accedi a Google] dell'impostazione iniziale del televisore, selezionare [Utilizza il telefono o il computer portatile].

③ Utilizzare un computer o uno smartphone per visitare il sito Web indicato sotto e seguire le istruzioni a schermo per creare un account Google g.co/AndroidTV

#### Come accedere al proprio account Google con il televisore

Selezionare [Google Play Store] in [Applicazioni] nel menu Home.

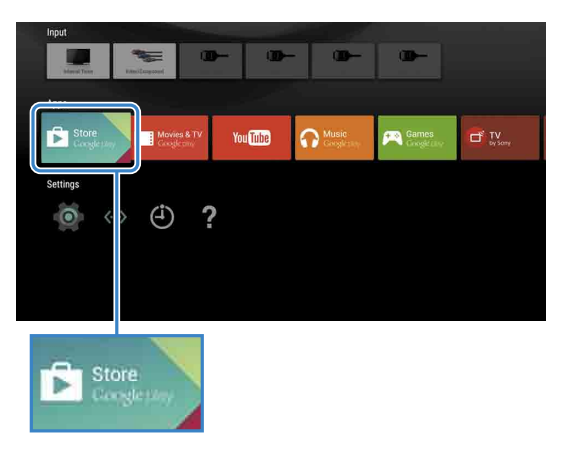

Alla comparsa della seguente schermata, eseguire l'accesso seguendo le istruzioni a video.

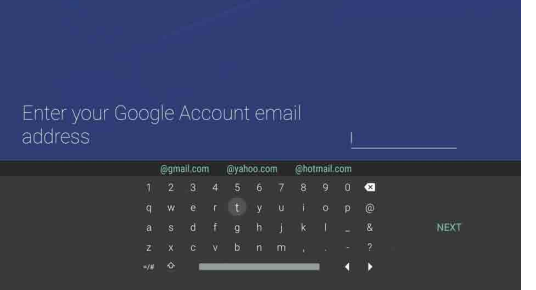

Dopo aver effettuato l'accesso e premuto il pulsante HOME sul telecomando del televisore, nel menu Home vengono visualizzati alcuni consigli per l'utente.

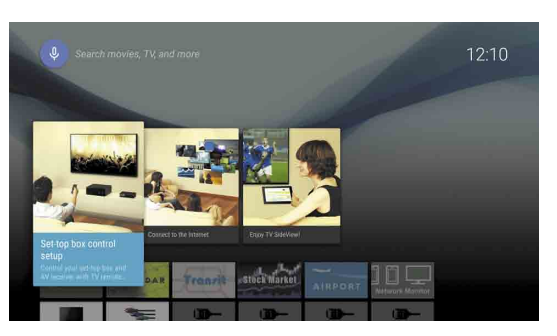

# 3 Download di applicazioni e giochi da Google Play™ Store

La schermata di accesso all'account Google viene visualizzata anche durante il collegamento a Internet nella fase di impostazione iniziale o durante il lancio di alcune applicazioni.

#### Uscita dall'account

Premere [HOME], scendere e selezionare [Impostazioni], scendere fino alla sezione [Personali] e selezionare l'icona dell'account per disconnettersi.

È possibile scaricare applicazioni e giochi da Google Play store sul televisore, esattamente come avviene con smartphone e tablet.

È possibile scaricare esclusivamente applicazioni e giochi compatibili con i televisori, in quanto potrebbero differire dalle applicazioni e dai giochi per smartphone/tablet.

#### Selezionare [Google Play Store] in [Applicazioni] nel menu Home.

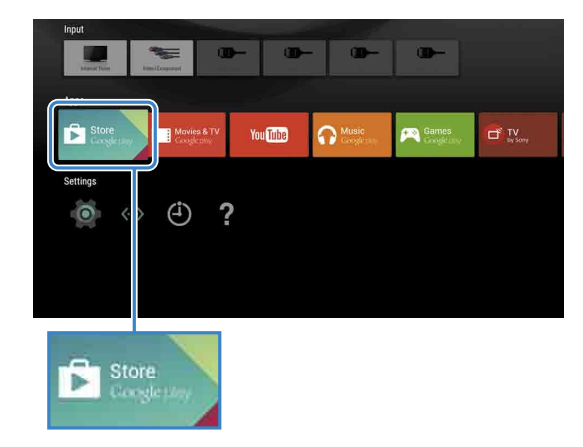

**Z** Selezionare l'app o il gioco che si desidera scaricare, guindi installare l'app. Viene avviato il download dell'applicazione.

Dopo il download, l'applicazione viene installata automaticamente. Nel menu Home è visualizzata la relativa icona, che consente di lanciare l'applicazione.

#### Informazioni sulle applicazioni a pagamento

Nel Google Play store ci sono applicazioni gratuite e applicazioni a pagamento. Per acquistare un'applicazione a pagamento, è necessario il codice di una carta regalo prepagata Google Play oppure i dati della carta di credito. È possibile acquistare una carta regalo Google Play presso vari rivenditori.

#### Eliminazione di un'applicazione

- ① Selezionare [Google Play Store] in [Applicazioni] nel menu Home.
- ② Selezionare l'app da eliminare, quindi disinstallare la stessa.

**4** Utilizzo del servizio Sony Internet

Collegandosi a Internet e iscrivendosi al servizio Sony Internet si potranno utilizzare vari servizi, come il servizio di video online e il servizio di musica online.

Per utilizzare tali servizi, è necessario un account SEN.

Questi servizi diventeranno disponibili dopo un aggiornamento software nella primavera del 2015.

#### Creazione di un account SEN

Non è possibile creare un account SEN utilizzando il televisore. Usare un computer o uno smartphone per creare il proprio account.

Visitare il seguente sito Web utilizzando un computer o uno smartphone: https://account. sonyentertainmentnetwork.com

**Z** Seguire le istruzioni a schermo per creare un account SEN.

### Accesso al televisore mediante l'account SEN

- Selezionare l'icona del servizio Internet Sony nel menu Home.
- Dopo la visualizzazione della schermata di accesso, seguire le istruzioni a schermo per accedere.

|         |                               | t) × |
|---------|-------------------------------|------|
| Sign In |                               |      |
|         | Sign-In ID (E-mail Address)   |      |
|         | Password                      |      |
|         |                               |      |
|         | Forgot Your Password? Sign In |      |

La schermata di accesso all'account SEN viene visualizzata anche durante il collegamento a Internet nella fase di impostazione iniziale. È possibile accedere anche da questa schermata.

- Google, Google Play, Android TV e altri marchi sono marchi di Google Inc. Alcuni servizi o funzioni potrebbero non essere disponibili a seconda della
- regione/del paese. • Le informazioni contenute nella presente guida sono soggette a modifiche senza
- preavviso. Il simbolo identificativo Wi-Fi Protected Setup è il simbolo di una certificazione Wi-Fi Alliance.